# 排除CVP服务器因IP地址更改而无法访问的故障

### 目录

<u>简介</u> <u>先决条件</u> <u>要求</u> <u>问题汇总</u> <u>可能的原因</u> <u>建议的操作</u>

# 简介

本文档介绍如何在IP地址更改后对OAMP中客户语音门户(CVP)不可达状态进行故障排除。

## 先决条件

Cisco

- CVP
- (UCCE)

### 问题汇总

统一CVP服务器的IP地址已更改,现在列为"不可**到达"**。

### 可能的原因

统一CVP服务器的IP地址在配置文件的本地地址中已更改。

注意:要更改IP地址,请使用CVP Operations Console管理页。

### 建议的操作

如果已在本地配置文件中更改了服务器的IP地址,则可以从操作控制台删除服务器,但配置属性文件仍保留在服务器上。这是因为操作控制台无法访问具有原始IP地址的服务器。将具有新IP地址的服务器添加到Operations Console时,将创建新的属性条目。原始配置属性文件未清除,必须手动删除。请联系您的思科合作伙伴或思科技术支持寻求帮助,以删除属性文件。

更改服务器IP地址的正确步骤如下:

步骤1.停止所有CVP服务。请恢复C:\Cisco\CVP\conf文件夹。

步骤2.在CVP服务器的命令提示符下,导航到C:\Cisco\CVP\bin\TAC\并运行reimage.bat。

#### 键入y并按Enter继续。

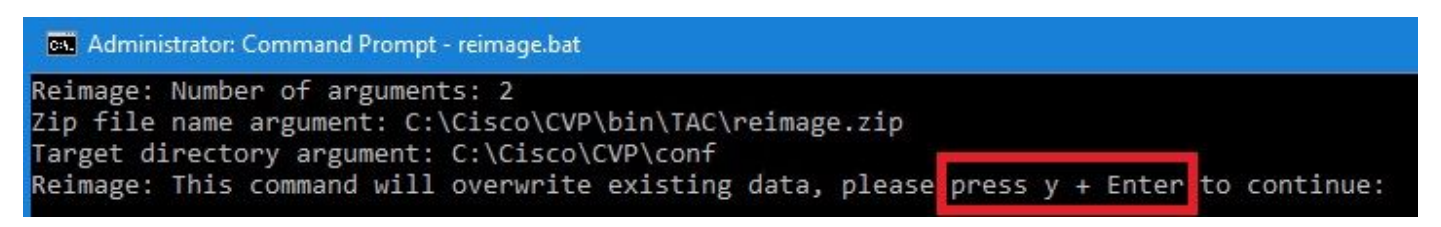

请等待,直到您看**到Zip文件C:\Cisco\CVP\bin\TAC\reimage.zip已成功解压**。您可以忽略显示的警 告和错误消息。

#### Administrator: Command Prompt

| Reimage: Number of arguments: 2                                                                          |
|----------------------------------------------------------------------------------------------------|
| Zip file name argument: C:\Cisco\CVP\bin\TAC\reimage.zip                                                 |
| Target directory argument: C:\Cisco\CVP\conf                                                             |
| Reimage: This command will overwrite existing data, please press y + Enter to continue:                  |
|                                                                                                    |
| Unzipping file reimage.zip to C:\Cisco\CVP\conf                                                          |
| log4i;WARN No appenders could be found for logger (org.apache.commons.configuration.ConfigurationUtils). |
| log4:WARN Please initialize the log4i system properly.                                                   |
| log4i;WARN See http://logging.apache.org/log4i/1.2/fag.html#noconfig for more info.                      |
| log4: FRROR Exception occured while construction socket, flip to the other server.                       |
| log4: ERROR Exception occured while construction socket, flip to the other server.                       |
| logA: ERROR Exception occured while construction socket. flip to the other server.                       |
| logA: ERROR Exception occurred while construction socket flip to the other server                        |
| logal ERROR Exception occured while construction socket, flip to the other server                        |
| logAj ERPOR Exception occured while construction socket, flip to the other server                        |
| logical server and while construction socket, flip to the other server                                   |
| logdi ERRON Exception occured while construction socket, flip to the other server.                       |
| logistic Record Construction Socket, file to the other server.                                           |
| log4]:ERROR Exception occured while construction socket, flip to the other server.                       |
| log4]:ERROR Exception occured while construction socket, flip to the other server.                       |
| log4j:ERROR Exception occured while construction socket, flip to the other server.                       |
| log4i:ERROR Exception occured while construction socket. flip to the other server.                       |
| The Zip file C:\Cisco\CVP\bin\TAC\reimage.zip was successfully extracted                                 |
|                                                                                                    |
| C:\Cisco\CVP\bin\TAC>                                                                                    |

步骤3.导航至C:\Cisco\CVP\bin\UpdateRMIServerIP。双击updatersiverip.bat以更新Windows注册 表和wrapper.conf文**件中的IP地**址。

步骤4.如果需要重新托管许可证,请从设备中删除旧许可证(不适用于12.5以后的CVP智能许可证)。

**注意:**有关CVP智能许可证的更多详细信息,您可以观看<u>此视频</u>。

步骤5.从此设备重新启动所有CVP服务。设备处于安装后状态,可以从CVP运营管理维护和调配 (OAMP)接收配置更改。

步骤6.从操作控制台中,选择**保存并部**署新设备。

步骤7.根据需要重新托管新许可证(不适用于CVP智能许可证)。